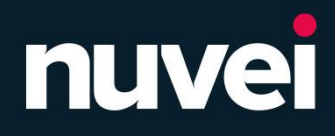

# Playtech Instruction Manual

April 2025

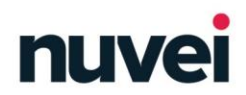

### Playtech Instruction Manual | April 17, 2025

| Table of Contents Introduction                                           | .3  |
|--------------------------------------------------------------------------|-----|
| Requirements                                                             | .3  |
| CCCID vs Playtech Payment Methods                                        | .4  |
| IMS Production and Staging Account Information                           | .4  |
| Nuvei Account Information                                                | .7  |
| Playtech Integration Information for Staging and Production Environments | .8  |
| iframe for Cashier                                                       | . 8 |
| Playtech Configuration                                                   | .8  |
| MID Configuration per Payment Method                                     | . 8 |

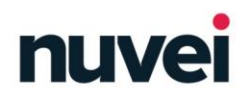

# Introduction

This document provides information required for the integration of Playtech Cashier.

### Requirements

The table in this section provides basic information required for the integration of Playtech into the Staging and Production environments.

<u>Note</u>: A primary source of information is the Business Requirements Document (BRD).

| Requirement                | For Staging<br>(Integration) | For Production | Note                                                                                                    |
|----------------------------|------------------------------|----------------|----------------------------------------------------------------------------------------------------|
| Site ID                    | Obtain from Merchant         |                |                                                                                                    |
| Go-live date<br>(expected) |                              |                |                                                                                                    |
| Test date<br>(expected)    |                              |                |                                                                                                    |
| Languages<br>(supported)   |                              |                |                                                                                                    |
| Countries<br>(supported)   |                              |                |                                                                                                    |
| Currencies<br>(supported)  | BRD                          |                |                                                                                                    |
| Quick deposit<br>(optional |                              |                | Allows a player to<br>deposit with<br>Registered accounts<br>only while playing<br>portal games without<br>redirect to Cashier<br>page. |
| Native app support         |                              |                |                                                                                                    |

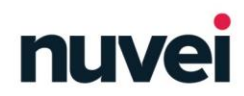

# CCCID vs Playtech Payment Methods

The following table provides information related to payment methods.

| Nuvei<br>Payment<br>Method        | Playtech Method<br>Name | Deposit Withdrawal |                             | CCCID (merchant credential 1)                     | Note                                      |
|-----------------------------------|-------------------------|--------------------|-----------------------------|---------------------------------------------------|-------------------------------------------|
| MasterCard<br>(Credit &<br>Debit) | Mastercard              | Yes                | Yes<br>(Refund/Plus<br>CFT) |                                                   |                                           |
| Visa (Credit<br>& Debit)          | Visa                    | Yes                | Yes<br>(Refund/Plus<br>CFT) | N/A                                               |                                           |
| Google Pay                        | GooglepayViaSC          | Yes                | Yes                         |                                                   |                                           |
| Apple Pay                         | ApplePayviaSC           | Yes                | Yes                         |                                                   |                                           |
| SEPA<br>Instant<br>Payouts        | SEPAPAYOUTAutoviaSC     | No                 | Yes                         | SEPA Payouts (254) –<br>"apmgw_SEPA_Payouts"      |                                           |
| Faster<br>Payments                | FasterPaymentsviaSC     | No                 | Yes                         | Faster Payments (561) –<br>"apmgw_Faster_Payments |                                           |
| PayPal                            | PayPalViaSC             | Yes                | Yes                         | expresscheckout (64)                              | Direct flow?<br>Preselect direct<br>flow? |
| Instant<br>Open<br>Banking        | InstOpenBankingviaSC    | Yes                | No                          | Open Banking (572)<br>(Instant SEPA flow)         |                                           |

<u>Note</u>: For other CCCIDs with different payment methods, see: <u>Nuvei Docs – Playtech</u> <u>Payment Methods VSCCCIDTable</u>

# **IMS Production and Staging Account Information**

The following table provides IMS Staging and Production account information.

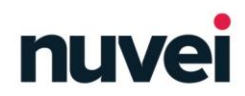

|                                                       | For Staging<br>(Integration)                                         | For Production                                              | Note                                                                                                    |
|-------------------------------------------------------|----------------------------------------------------------------------|-------------------------------------------------------------|----------------------------------------------------------------------------------------------------|
| IMS URL /<br>Brand Hosting<br>Site                    | Obtain from Playtech                                                 | -<br>                                                       |                                                                                                    |
| WebAPI URL                                            |                                                                      |                                                             |                                                                                                    |
| Casino Name /<br>Instance Name<br>(case<br>sensitive) | Obtain URL of the merchant site p                                    | portal from Merchant or Playtech.                           |                                                                                                    |
| WSDL URL                                              | https://apmgw.sandbox.safecha<br>rge.com/WithdrawWebService.<br>wsdl | https://apm.safecharge.com:44<br>30/WithdrawWebService.wsdl | <ul> <li>Configure the Staging<br/>and Production URLs<br/>under each payment<br/>method in the PMAPI<br/>configuration.</li> <li>WSDL URL screen<br/>capture example:</li> </ul>                                                                                                    |
|                                                       | WSDL un:                                                             | https://apm.safecharge.com:4430<br>* Required               | Service settings                                                                                                    |
| Nuvei URL<br>template*                                | https://ppp-<br>test.safecharge.com/ppp/pppad<br>apter.do?           | https://secure.safecharge.com/<br>ppp/pppadapter.do?        | <ul> <li>Update the URL template<br/>(external deposit, external<br/>withdraw, quick deposit)<br/>with the following<br/>parameters, for Nuvei<br/>(SafeCharge) to receive the<br/>player information:</li> <li>Add the parameters<br/>`&amp;playermessages=pt&amp;g<br/>smessages=0&amp;orderopti<br/>ons=orderByCasinoConf<br/>iguration'</li> <li>If setting Quick deposit<br/>cashier is required, add<br/>the parameter<br/>`quickdeposit=1' to the<br/>URL template.</li> </ul> |

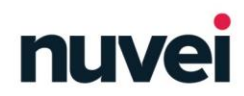

### Playtech Instruction Manual | April 17, 2025

| IPs for<br>initiation of<br>calls to IMS<br>and WebAPI* | 194.247.166.0/23<br>87.120.10.0/24<br>195.28.166.0/23<br>87.120.11.0/24<br>91.220.189.0/24<br>87.121.126.0/24<br>185.54.231.36 |     |  |
|---------------------------------------------------------|----------------------------------------------------------------------------------------------------|-----|--|
| Additional CCP<br>per added<br>product*                 | Check with Playtech                                                                                                    |     |  |
| Capacity<br>approval for<br>added CCP*                  | Check with Playtech                                                                                                    |     |  |
| Network ID for<br>product related<br>network*           | 621                                                                                                    | 620 |  |

\*Unchanged value(s)

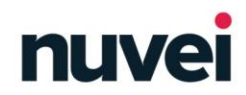

## **Nuvei Account Information**

The following table provides Nuvei account information.

|                                             | For Staging<br>(Integration) | For<br>Production | Note                                                                                                    |
|---------------------------------------------|------------------------------|-------------------|----------------------------------------------------------------------------------------------------|
| Cashier merchant_id                         | Obtain from Merch            | ant               |                                                                                                    |
| Cashier merchant_site_id                    |                              |                   |                                                                                                    |
| Secret Key                                  |                              |                   |                                                                                                    |
| Multi-client Name                           |                              |                   |                                                                                                    |
| Gateway Client Name                         |                              |                   |                                                                                                    |
| Gateway Client Id                           |                              |                   |                                                                                                    |
| Gateway Login                               | Obtain from Nuvei            |                   | Currently use of encrypted email is<br>mandatory. In future, functionality may<br>be available in CPanel (TBA).            |
| Gateway Login Password                      |                              |                   | Currently, use of encrypted email is<br>mandatory. In future, functionality may<br>be available in CPanel (TBA).           |
| Gateway Merchant Account Id and<br>Password |                              |                   | Currently, credentials are provided in a separate secure email. In future, functionality may be available in CPanel (TBA). |

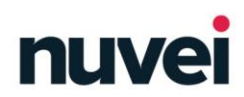

# Playtech Integration Information for Staging and Production Environments

Changes and configurations must be the same in the Staging environment (integration 'sandbox') and in the production environment.

### iframe for Cashier

This section provides sizes (in pixels) to use for the Cashier iframe.

Desktop iframe size (recommended):

- Deposit 800 px × 500 px
- Withdrawal 800 px  $\times$  500 px
- Quick deposit 320 px  $\times$  365 px

Note: 724 px is the minimum supported iframe width for Deposit and Withdrawal.

### Mobile iframe size:

The mobile iframe size is device dependent and supports dynamic sizing. Simply Connect sends a POST message to the iframe containing suitable sizes for mobile/tablet Cashier.

# **Playtech Configuration**

This section provides information related to configuration.

<u>Note</u>: Ensure that the following configurations are performed according to the information in this document.

### MID Configuration per Payment Method

This section provides information about the MID configuration per Payment Method.

- 1. On the 'Payments' > 'Payment Method' tab:
  - a. For the 'configuration name', enter any name.
  - b. For the 'Merchant account ID', enter the gateway name.
  - c. For the 'Merchant account password', enter the gateway password.
  - d. For the 'Merchant credential 1', enter the CCCID.
  - e. For the 'Merchant credential 2', enter the IMS return URL.

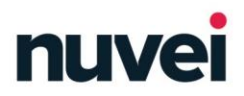

f. For 'Deposit required before withdrawal' – If the method is used in both deposit and withdraw, set to 'deposit with the relevant account need before withdraw'.

| Casino Payment Method Configuration for method ePRO VISA      |   |
|---------------------------------------------------------------|---|
| Configuration name                                            |   |
| E-Provisaviasc •                                              |   |
| Merchant account ID                                           |   |
| SC-UniversewinnerCashier                                      | 0 |
| A DIVE 7 VIOC                                                 |   |
|                                                               | U |
| 201                                                           |   |
| J21<br>Merchant credential 2                                  |   |
| https://cashiar.winner.com/navments/services/PmAniService.nhn |   |
| Morshant crodential 2                                         | 0 |
| merchant credential 5                                         | 0 |
| Merchant credential 4                                         | 0 |
| merchant creaent/al 4                                         | 0 |
| Merchant credential 5                                         | 0 |
| merchant credential 5                                         | 0 |
| Transaction description (in withdraw)                         | 0 |
|                                                               | 0 |
| Withdraw: Convert player currency to currency                 |   |
| manaruw. convert player currency to currency                  | 0 |
| Withdraw: Convert player currency for player country          |   |
| , , , , , , , , , , , , , , , , , , , ,                       | 0 |
| Deposit: Convert player currency to currency                  |   |
|                                                               | 0 |
| Deposit: Convert player currency for player country           |   |
|                                                               | 0 |
| Registration URL                                              |   |
|                                                               | 0 |
| Language mapping                                              |   |
|                                                               | 0 |
| Withdraw supported currencies                                 |   |
|                                                               | 0 |
| Success URL                                                   |   |
|                                                               | 0 |
| Failure URL                                                   |   |
|                                                               | 0 |
| Pending URL                                                   |   |
|                                                               | 0 |
| Deposit required before withdrawal                            |   |
| Deposit not needed before withdrawal                          |   |

- 2. On the 'Payments' > 'Supported Currencies' tab, set 'Base amount' to a value of '10' (mandatory). This value is the base amount for suggested-amount buttons.
- 3. On the 'Payments' > 'Payment Settings' tab, configure the columns using the parameters shown in the screen capture:

| ſ |    |            |                                  |         |      |            | Deposit base amount multipliers                      |         |    |            |                   |         |
|---|----|------------|----------------------------------|---------|------|------------|------------------------------------------------------|---------|----|------------|-------------------|---------|
|   |    |            | For global deposit base amount 0 |         |      |            | For player's average<br>deposit based base amount () |         |    |            | For mobile flow 0 |         |
|   |    | Amount (%) |                                  | Default |      | Amount (%) |                                                      | Default |    | Amount (%) |                   | Default |
|   | 1. | 100        |                                  | ۲       | 1.   | 100        |                                                      | ۲       | 1. | 100        |                   | ۲       |
|   | 2. | 200        |                                  | 0       | 2.   | 200        |                                                      | 0       | 2. | 200        |                   |         |
|   | 3. | 300        |                                  | 0       | 3.   | 300        |                                                      | 0       | 3. | 300        |                   | 0       |
|   | 4. | 500        |                                  | 0       | 4.   | 500        |                                                      | 0       | 4. | 500        |                   | 0       |
|   | 5. | 1000       |                                  | 0       | 5.   | 1000       |                                                      | 0       | 5. | 1000       |                   | 0       |
|   | 6. | 5000       |                                  | 0       | 6.   | 5000       |                                                      | 0       | 6. | 5000       |                   | 0       |
|   | 7. |            |                                  | 0       | 7.   |            |                                                      | 0       | 7. |            |                   | 0       |
| L | _  |            |                                  |         | <br> |            |                                                      |         |    |            |                   |         |

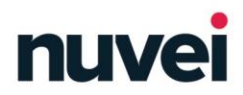

- 4. For a token merchant, on the 'Payments' > 'Payment Settings' tab, in the 'Credit Cards' section:
  - a. From the 'Credit card token provider' dropdown list, select a value.
  - b. Mark the 'Allow usage of non-token credit cards:' checkbox to enable the mode.

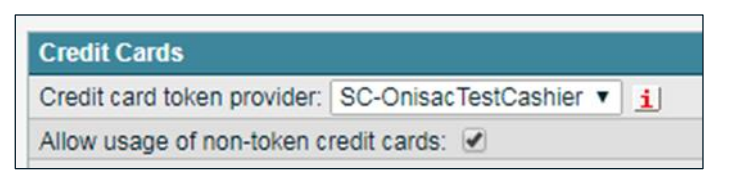

5. (optional) On the 'Payments' > 'Payment Settings' tab, in the 'Communication' section, mark the 'Enable first deposit confirmation message' checkbox.

| Communication                                                                                |   |
|----------------------------------------------------------------------------------------------|---|
| Ask withdraw confirmation from player in case withdraw fee applies:                          |   |
| Enable first deposit confirmation message 🗹 🚯                                                |   |
| Show Player Message when Player has Insufficient Funds for Bet and has Pending Withdrawals 🗌 |   |
| Do not use 'Deposit approved' and 'Withdrawal request' emails 🗌 🚯                            |   |
| Send email to player after withdrawal refund 📃 🚯                                             |   |
| Payments alerts emails                                                                       | 0 |

6. For a first deposit confirmation for UK Merchants only, in 'Template Tools' > 'Player Message Database', as per UK regulations a deposit confirmation is required in relation to the following message text in the user-interface:

'In accordance with the UK Gambling Commission's codes of practice, we store customer funds in a separate client bank account. This means that when you deposit with [Merchant name displayed], your funds are awarded a basic level of segregation in case of insolvency. Click YES below to acknowledge receipt of this information.'

7. To hide a transaction request from the transaction history, in 'Product' > 'Casino' > 'General', mark the checkbox for each option (enable all options).

| HTML Cashier options: | <ul> <li>Direct player to his last successful deposit method</li> <li>Direct player to CC registration upon first login</li> <li>Direct player to CC registration when no CC is registered</li> <li>Hide deposit requests in transaction history</li> </ul> |
|-----------------------|----------------------------------------------------------------------------------------------------|
|-----------------------|----------------------------------------------------------------------------------------------------|

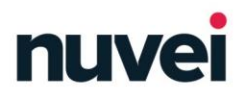

- 8. To order payment methods, in 'Casino' > 'Payments' > 'Payment methods' > 'Order', do the following:
  - a. Set deposit page.
  - b. Set withdraw page.

<u>Note</u>: In most cases 'CC' is first and then all other APMs are included as per the Merchant request.

c. Configure each URL template with suitable parameters.

<u>Note</u>: In most cases, the Playtech launch team creates a URL without the following parameters which take player information from the IMS for the Simply Connect Cashier. The Merchant\_id and Merchant\_site\_id change per Merchant.

playermessages=pt&gsmessages=0&orderoptions=orderByCasinoConfiguration

9. For an 'external\_deposit' in the Production environment, include the relevant SiteID and MerchantID values in the URL in place of the highlighted placeholders:

<u>Note</u>: The parameter and value 'zoomFactor=200' affect the Zoom mobile Cashier. For some Merchants, the parameter and value are 'customField10=200' according to the theme a Merchant uses.

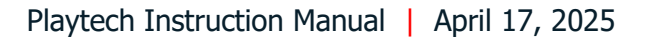

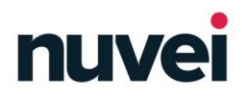

10. For an 'external\_withdraw' in the Production environment, include the relevant SiteID and MerchantID values in the URL in place of the highlighted placeholders.

11. For a 'Quick deposit' in the Production environment, include the relevant SiteId and MerchantID values in the URL in place of the highlighted placeholders.

https://secure.safecharge.com/ppp/pppadapter.do?currency=[currency]&mer chant\_site\_id=######&merchant\_id=############################# oname=[casino]&playermessages=pt&gsmessages=0&orderoptions=orderBy CasinoConfiguration&realmode=1&skin=[skin]&playercode=[playercode]&lan guage=[language]&clienttype=[clienttype]&remoteip=[remoteip]&username =[username]&clientplatform=[clientplatform]&clientversion=1]temporaryToke n=[generateTempToken;serviceType:SafeChargeCashier;systemId:620]&quic kdeposit=1]]width=300,height=440